「日医標準レセプトソフト」

ORCA Project

# 選択式コメント入力対応

### 2018年9月25日

## 日本医師会ORCA管理機構

#### 1 概要

診療報酬明細書記載要領の別表 I にあるレセプト摘要欄に記載が必要な内容の中から、コメ ントコードが割り当てられているものについて、入力上の便宜を図るため選択肢を一覧表示 する機能を実装しました。

この機能動作の元となるデータは、社会保険診療報酬支払基金より提供されているコメント 関連テーブルです。

#### 2 選択式コメント一覧表示方法

2.1 診療行為コード入力

診療行為入力画面よりコメントが必要な診療行為のコードを入力した時に選択式コメント 一覧を表示します。

(例) オンライン診療料(112023210)

診療行為コード 112023210 を入力します。

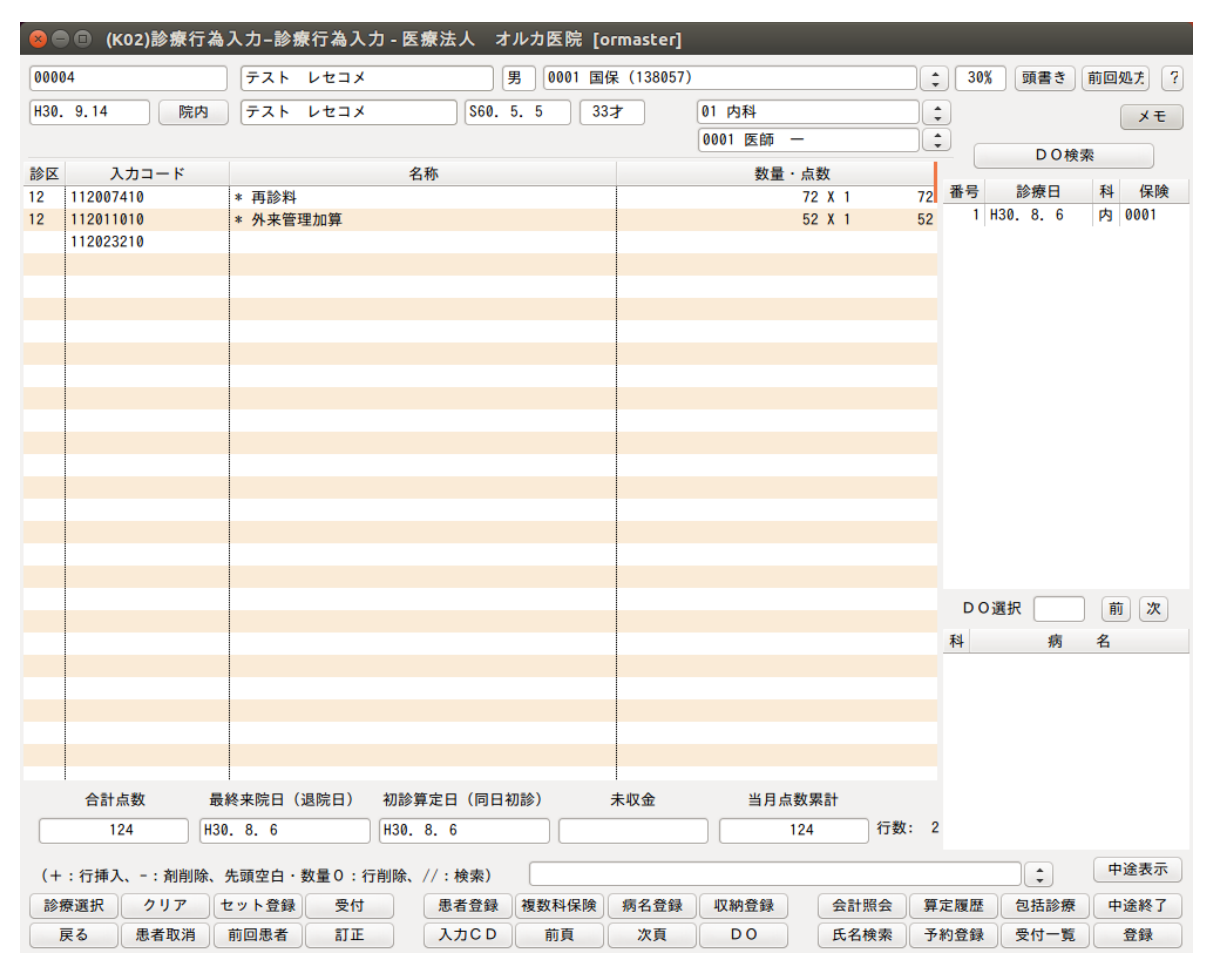

診療行為一覧選択サブ【選択式コメント】画面をポップアップします。 記載が必要なコメントを選択して確定します(複数可)。

| 8                                                                                                    | ) 🗈 (K98)診療行為一覧選択サ | ブ                     |          |             |        |
|----------------------------------------------------------------------------------------------------|--------------------|-----------------------|----------|-------------|--------|
|                                                                                                    |                    | F9 拡大検索 F10 部分 F11 後方 | 【選択式:    | コメント】       |        |
| 番号                                                                                                    |                    | 名 称                   | 単位       | 単価 入力(      | DD 診   |
| C**                                                                                                    | オンライン診療料           |                       |          |             |        |
| 1                                                                                                    | 特定疾患療養管理料算定患者      |                       |          |             |        |
| 2                                                                                                    | 小児科療養指導料算定患者       |                       |          |             |        |
| 3                                                                                                    | てんかん指導料算定患者        |                       |          |             |        |
| 4                                                                                                    | 難病外来指導管理料算定患者      |                       |          |             |        |
| 5                                                                                                    | 糖尿病透析予防指導管理料算定患者   |                       |          |             |        |
| 6                                                                                                    | 地域包括診療料算定患者        |                       |          |             |        |
| 7                                                                                                    | 認知症地域包括診療料算定患者     |                       |          |             |        |
| 8                                                                                                    | 生活習慣病管理料算定患者       |                       |          |             |        |
| 9                                                                                                    | 在宅時医学総合管理料算定患者     |                       |          |             |        |
| 10                                                                                                    | 精神科在宅患者支援管理料算定患者   |                       |          |             |        |
|                                                                                                    |                    |                       |          |             |        |
|                                                                                                    |                    |                       |          |             |        |
|                                                                                                    |                    |                       |          |             |        |
|                                                                                                    |                    |                       |          |             |        |
|                                                                                                    |                    |                       |          |             |        |
|                                                                                                    |                    |                       |          |             |        |
|                                                                                                    |                    |                       |          |             |        |
|                                                                                                    |                    |                       |          |             |        |
|                                                                                                    |                    |                       |          |             |        |
|                                                                                                    |                    |                       |          |             |        |
|                                                                                                    |                    |                       |          |             |        |
| 188 4 m                                                                                                    |                    |                       |          |             | •      |
| 进扒                                                                                                    |                    | 目防休用                  | -サー登録    |             | •      |
| F9 拡大検楽       F10 部分 F11 後方       (選択式コメント)         番号       名 称       単位       単価       入力 C D         C**       オンライン診療料       1       特定疾患療養管理料算定患者       2       小児科療養指導管理料算定患者         3       C かから指導得算定患者       3       3       C かから指導管理料算定患者         3       # 知道外来指導管理料算定患者       4       期請外未指導管理料算定患者       4         5       糖尿病透析予防指導管理料算定患者       5       糖尿病透析予防指導管理料算定患者         6       地域包括診療料算定患者       7       認知症地域包括診療料算定患者         9       在宅時医学総合管理料算定患者       10       精神科在宅患者支援管理料算定患者         10       精神科在宅患者支援管理料算定患者       5         該前前t+F2 一般名       Shift+F5 セット展開       Shift+F7 前具       Shift+F6 選択式         反       F2 内服       F3 外用       F5 器材       F6 診療行為       F7 次頁       F8 検査検索楽       F12 F6 |                    |                       |          |             |        |
|                                                                                                    | Shift+F2 一般名       | Shift+F5 セット展開 Shif   | ft+F7 前頁 | Shift+F6 選択 | Ť      |
| 戻                                                                                                    | る F2 内服 F3 外用 F4   | 4 注射 F5 器材 F6 診療行為 F  | 7 次頁     | F8 検査検索     | F12 確定 |

診療行為入力画面に戻るとコメントコードが入力されています。

また、コメントコードの設定がある診療行為には、識別子として名称の左に"S"を表示します。

\*S オンライン診療料

| 😣 🖻 🗉 (K02)診療行為 | 入力-診療行為入力 - 医射     | 療法人 オ  | ルカ医院 [d  | ormaster] |            |        |        |          |            |
|-----------------|--------------------|--------|----------|-----------|------------|--------|--------|----------|------------|
| 00004           | テスト レセコメ           | 5      | 男 0001 国 | 保(138057) |            |        | \$ 30% | 頭書き      | 前回処方 ?     |
| H30. 9.14 院内    | テスト レセコメ           | S60. 1 | 5. 5 33  | 37        | 01 内科      |        | :      |          | ×モ         |
|                 |                    |        |          |           | 0001 医師    | -      |        |          |            |
| 診り スカコード        | 23                 | BTK .  |          |           | 数量。        | ・占数    |        | DO模穿     | Ę          |
| 12 112023210    | *\$オンライン診療料        | 19.    |          |           | <u>w</u> = | AN SA  | 番号     | 診療日      | 科 保険       |
| 820100008       | てんかん指導料算定患者        |        |          |           |            |        | 1 H    | 30. 8. 6 | 内 0001     |
| 820100013       | 生活習慣病管理料算定患者       | Í      |          |           |            | 70 X 1 | 70     |          |            |
|                 |                    | -      |          |           |            |        |        |          |            |
|                 |                    |        |          |           |            |        |        |          |            |
|                 |                    |        |          |           |            |        |        |          |            |
|                 |                    |        |          |           |            |        |        |          |            |
|                 |                    |        |          |           |            |        |        |          |            |
|                 |                    |        |          |           |            |        |        |          |            |
|                 |                    |        |          |           |            |        |        |          |            |
|                 |                    |        |          |           |            |        |        |          |            |
|                 |                    |        |          |           |            |        |        |          |            |
|                 |                    |        |          |           |            |        |        |          |            |
|                 |                    |        |          |           |            |        |        |          |            |
|                 |                    |        |          |           |            |        |        |          |            |
|                 |                    |        |          |           |            |        |        |          |            |
|                 |                    |        |          |           |            |        |        |          |            |
|                 |                    |        |          |           |            |        | DOi    | 選択 🦳     | 前次         |
|                 |                    |        |          |           |            |        | 科      | 病        | 名          |
|                 |                    |        |          |           |            |        |        |          |            |
|                 |                    |        |          |           |            |        |        |          |            |
|                 |                    |        |          |           |            |        |        |          |            |
|                 |                    |        |          |           |            |        |        |          |            |
|                 |                    |        |          |           |            |        |        |          |            |
| 合計点数 最          | :<br>終来院日(退院日) 初診算 | 定日(同日初 | 刀診)      | 未収金       | 当月点        | 数累計    |        |          |            |
| 70 H30          | ). 8. 6 H30. 8     | B. 6   |          |           |            | 70 行数: | 3      |          |            |
|                 |                    |        |          |           |            |        |        |          | 由涂表示       |
| (+:行挿人、-:剤削除、   | 先頭空日・数量0:行削除、/     | /:検索)  |          |           |            |        |        |          | 11.8536414 |
| 診療選択 クリア †      | セット登録 受付           | 患者登録   | 複数科保険    | 病名登録      | 収納登録       | 会計照会   | 算定履歴   | 包括診療     | 中途終了       |
| 戻る  患者取消        | 前回患者訂正             | 入力CD   | 前頁       | 次頁        | DO         | 氏名検索   | 予約登録   | 受付一覧     | 登録         |

#### 2.2 選択式コメント一覧を表示しない例

診療行為コード入力から該当の選択式コメントー覧を表示するのは、会計内で最初に入力した時のみとなります。後からコメント入力のない識別子"S"が付いた診療行為コードの行で Enter キーを入力しても選択式コメント一覧は表示しません。

また、剤内に既にコメントコードが入力されている場合も、選択式コメントの対象となる診療行為コードを入力しても選択式コメント一覧を表示しません。この場合は、"//s"又は、"//S"を入力することで該当行の前行から剤の先頭までに識別子<sup>~</sup>S<sup>~</sup>が付いた診療行為コードの選択式コメント一覧を表示します。

この画面例では最終行に入力した"//s"で「S酸素ボンベ加算(その他)」を対象とした選択式コメント一覧が表示されます。

| 14 | 114003710 | * 在宅酸素療法指導管理料(その他) |
|----|-----------|--------------------|
|    | 114006210 | S酸素濃縮装置加算          |
|    | 820100122 | 当月分                |
|    | 114006110 | S酸素ボンベ加算(その他)      |
|    | //s       |                    |
|    |           |                    |

#### 2.3 区分番号入力

診療行為入力画面より入力コード欄に"//"を入力して診療行為一覧選択サブ画面をポップ アップします。

次に [Shift+F6 選択式] ボタンをクリックします。

| 😣 🖻 🗊 (K98)診療行為一覧選択サブ |                       |                     |           |
|-----------------------|-----------------------|---------------------|-----------|
|                       | F9 拡大検索 F10 部分 F11 後方 | 入力コード全体(自院)         |           |
| 番号名                   | 称                     | 単位 単価 入力            | CD 診      |
|                       |                       |                     |           |
|                       |                       |                     |           |
|                       |                       |                     |           |
|                       |                       |                     |           |
|                       |                       |                     |           |
|                       |                       |                     |           |
|                       |                       |                     |           |
|                       |                       |                     |           |
|                       |                       |                     |           |
|                       |                       |                     |           |
|                       |                       |                     |           |
|                       |                       |                     |           |
|                       |                       |                     |           |
|                       |                       |                     |           |
|                       |                       |                     |           |
| 選択番号                  | 自院採用 ユー               | -ザー登録               | •         |
|                       |                       |                     | _         |
| Shift+F2 一般名          | Shift+F5 セット展開 Shif   | t+F7 前頁 Shift+F6 選折 | ξ <u></u> |
| 戻る F2 内服 F3 外用 F4 注   | E射 F5 器材 F6 診療行為 F    | 7 次頁 18 棟 2 棟 案     | FIZ 確定    |

診療行為一覧選択サブ【レセプト記載】画面をポップアップします。

区分番号の一覧を表示しますので、コメント入力が必要となる内容の区分番号を選択します。 [A003 オンライン診療料]を選択すると前項で説明したオンライン診療料に対する診療行 為一覧選択サブ【選択式コメント】画面をポップアップします。

| 8  |                                                                                                    | 診療行為一覧選択サブ                      |      |       |        |    |
|----|----------------------------------------------------------------------------------------------------|---------------------------------|------|-------|--------|----|
|    |                                                                                                    | F9 拡大検索 F10 部分 F11 後方           | 【レセプ | ト記載】  |        |    |
| 番号 |                                                                                                    | 名称                              | 単位   | 単価    | 入力CD   | 診  |
| 1  | Α                                                                                                    | 180日を超える期間通算対象入院料を算定する場合        |      |       |        |    |
| 2  | Α                                                                                                    | 救急患者として受け入れた患者が、処置室、手術室等において死   |      |       |        |    |
| 3  | A000                                                                                                    | 初診料                             |      |       |        |    |
| 4  | A001                                                                                                    | 再診料                             |      |       |        |    |
| 5  | A002                                                                                                    | 从本診療料                           |      |       |        |    |
| 6  | A003                                                                                                    | オンライン診療料                        |      |       |        |    |
| 1  | A205001                                                                                                    | <u> </u>                        |      |       |        |    |
| 8  | A221-2                                                                                                    | 小児療養環境特別加算                      |      |       |        |    |
| 9  | A302                                                                                                    | 新生児特定集中治療室管理料                   |      |       |        |    |
| 10 | A303-2                                                                                                    | 新生児治療回復室入院医療管理料                 |      |       |        |    |
| 11 | A303の2                                                                                                    | 総合周産期特定集中治療室管理料(2 新生児集中治療室管理料   |      |       |        |    |
| 12 | B001の12                                                                                                    | 心臓ペースメーカー指導管理料の植込型除細動器移行期加算     |      |       |        |    |
| 13 | B001の15                                                                                                    | 慢性維持透析患者外来医学管理料                 |      |       |        |    |
| 14 | B001の2                                                                                                    | 特定薬剤治療管理料1                      |      |       |        |    |
| 15 | C001                                                                                                    | 在宅患者訪問診療料(1)                    |      |       |        |    |
| 16 | C001                                                                                                    | 在宅患者訪問診療料(1)                    |      |       |        |    |
| 17 | C002                                                                                                    | 在宅時医学総合管理料、施設入居時等医学総合管理料        |      |       |        |    |
| 18 | C002-2                                                                                                    | 在宅時医学総合管理料、施設入居時等医学総合管理料        |      |       |        |    |
| 19 | C005                                                                                                    | 在宅患者訪問看護・指導料、同一建物居住者訪問看護・指導料の   |      |       |        |    |
| 20 | C005-1-2                                                                                                    | 在宅患者訪問看護・指導料、同一建物居住者訪問看護・指導料の   |      |       |        |    |
| 21 | C007                                                                                                    | 訪問看護指示料の特別訪問看護指示加算              |      |       |        |    |
| 22 | C008                                                                                                    | 在宅患者訪問薬剤管理指導料                   |      |       |        |    |
| 選択 | 番号 (                                                                                                    | 自院採用     ユーヤ                    | ザー登録 |       | :      |    |
|    | 2 A       教急患者として受け入れた患者が、処置室、手術室等において充         3 A000       初診料         4 A001       再診料         5 A002       从虫砂痘料         6 A003       オンライン診療料         7 A205001       秋息弦塚盲埋加昇         8 A221-2       小児療養環境特別加算         9 A302       新生児特定集中治療室管理料         10 A303-2       新生児特定集中治療室管理料         11 A30302       総合周産期特定集中治療室管理料         12 B001012       心臓ペースメーカー指導管理料の値込型除細動器移行期加算         13 B001002       特定薬剤治療管理料         15 C001       在宅患者訪問診療料 (1)         16 C001       在宅患者訪問診療料 (1)         17 C002       在宅患者訪問診療料 (1)         18 C002-2       在宅助医学総合管理料、施設入居時等医学総合管理料         18 C002-2       在宅助医学総合管理料、施設入局時等医学総合管理料         19 C005       在宅患者訪問看護・指導料、同一建物居住者訪問看護・指導科の         20 C005-1-2       在宅患者訪問看護・指導科、同一建物居住者訪問看護・指導科の         21 C007       訪問看護水利管理指導科         22 C008       在宅患者訪問常業         第       自院採用       ユーザー登録         第       ショー         第       Shift+F2 一般名       Shift+F5 セット展開         Shift+F2 一般名       Shift+F5 セット展開       Shift+F6 選択式         下2 内服       F3 外用       F4 注射       F5 器材       F6 診療行為、         F12 確定 |                                 |      |       |        |    |
| 戻  | 5 F2                                                                                                    | 内服 F3 外用 F4 注射 F5 器材 F6 診療行為 F7 | 次頁   | F8 検査 | 食索 F12 | 確定 |

区分番号一覧を表示する方法として、診療行為入力画面より入力コード欄に"//ss" 又は、"//SS"を入力すると、診療行為一覧選択サブ【レセプト記載】画面をポップ アップできます。 入院患者で180日を超えて選定入院とならない場合の、選択式コメントを入力する場合 は以下のように入力し、診療行為一覧選択サブ【選択式コメント】画面から 「180日を超える期間通算対象入院料を算定する場合」を選択します。

| (K02N)診療行為入力−入院診療行為入力 - 医療法人 | オルカ医院 | [ormaster] |
|------------------------------|-------|------------|

| _   |             |          |               |                                                                                                    |
|-----|-------------|----------|---------------|----------------------------------------------------------------------------------------------------|
| 000 | 01          | テスト カン   | ンジャ           | 月 0001 協会 (01130012) ↓ 30% 入院期間 H30. 9. 1- 99.99.99 ?                                                                                                    |
| H30 | . 9.1 (内科   | テスト カン   | ンジャ           | S43. 2. 2 50才 01 内科 ○ 検査追加 0 時間内 ○ 帳票印刷                                                                                                    |
|     |             |          |               |                                                                                                    |
| 診区  | 入力コード       |          | 名称            | 教量・点教 DO姶泰                                                                                                    |
| 90  | .900        | * 入院 (入防 | 🚫 🖨 📵 (K98)診損 | 療行為一覧選択サプ                                                                                                    |
|     | 810000001   | (選外)     |               |                                                                                                    |
|     | //ss        |          |               | F10 部分 F11 後方 【レセプト記載】                                                                                                    |
|     |             |          | 番号            | 名 称 単位 単価 入力CD 診                                                                                                    |
|     |             |          | 1 A           | 180日を超える期間通算対象入院料を算定する場合                                                                                                    |
|     |             |          | 2 A           | 救急患者として受け入れた患者が、処置室、手術室等において死                                                                                                    |
|     |             |          | 3 A000        | 初診料                                                                                                    |
|     |             |          | 4 A001        | 再診料                                                                                                    |
|     |             |          | 5 A002        | 外来診療料                                                                                                    |
|     |             |          | 6 A003        | オンライン診療料                                                                                                    |
|     |             |          | 7 A205001     | 双志医療管理加昇し                                                                                                    |
|     |             |          | 0 A202        | 小光療養環境符別加昇<br>新生旧特宁集市실廣宮等理料                                                                                                    |
|     |             |          | 9 A302        | 新生光行走来中石掠至官理科<br>新生旧运露回復忘 \ 院尾霸等理料                                                                                                    |
|     |             |          | 11 A30302     | 新生元石原固復生元代医原首生料<br>総合周産期特定集由治療室管理料(2)新生児集由治療室管理料                                                                                                    |
|     |             |          | 12 B001の12    | 心臓ペースメーカー指導管理料の植込型除細動器移行期加算                                                                                                    |
|     |             |          | 13 B001の15    | 慢性維持透析患者外来医学管理料                                                                                                    |
|     |             |          | 14 B001の2     | 特定薬剤治療管理料 1                                                                                                    |
|     |             |          | 15 C001       | 在宅患者訪問診療料(1)                                                                                                    |
|     |             |          | 16 C001       | 在宅患者訪問診療料(1)                                                                                                    |
|     |             |          | 17 C002       | 在宅時医学総合管理料、施設入居時等医学総合管理料                                                                                                    |
|     |             |          | 18 C002-2     | 在宅時医学総合管理料、施設入居時等医学総合管理料                                                                                                    |
|     |             |          | 19 C005       | 在宅患者訪問看護・指導料、同一建物居住者訪問看護・指導料の                                                                                                    |
|     |             |          | 20 0005-1-2   | 任毛忠者訪問看護・指導料、同一建物居任者訪問看護・指導料の                                                                                                    |
|     |             |          | 21 0007       |                                                                                                    |
|     |             |          | 選択番号          | □     □     □     □     □     □     □     □     □     □     □     □     □     □     □     □     □     □     □     □     □     □     □     □     □     □     □     □     □     □     □     □     □     □     □     □     □     □     □     □     □     □     □     □     □     □     □     □     □     □     □     □     □     □     □     □     □     □     □     □     □     □     □     □     □     □     □     □     □     □     □     □     □     □     □     □     □     □     □     □     □     □     □     □     □     □     □     □     □     □     □     □     □     □     □     □     □     □     □     □     □     □     □     □     □     □     □     □     □     □     □     □     □     □     □     □     □     □     □     □     □     □     □     □     □     □     □     □     □     □     □     □     □     □     □     □ |
|     |             |          |               |                                                                                                    |
|     | (+:行挿入、-:剤調 | 削除、先頭空白  |               | Shift+F2 一般名 Shift+F5 セット展開 Shift+F7 前頁 Shift+F6 選択式                                                                                                    |
| 8   | 療選択 クリア     | セット登録    | 戻る「           | F2 内服 F3 外用 F4 注射 F5 器材 F6 診療行為 F7 次頁 F8 検査検索 F12 確定                                                                                                    |
| _   | 戻る 愚者取消     | 前回愚者     |               |                                                                                                    |

#### 対象コメントを選択します。

| 30  |        | (K98)診療行為一覧選択サブ                                                  |
|-----|--------|------------------------------------------------------------------|
|     |        | F9 拡大検索 F10 部分 F11 後方 【レセプト記載】                                   |
| 番号  |        | 名 称                                                              |
| C** | Α      | 180日を超える期間通算対象入院料を算定する場合                                         |
| 1   | 1      | 通算対象入院料算定患者以外の患者                                                 |
| 2   |        | 難病患者等入院診療加算を算定する患者                                               |
| 3   | $\sim$ | 重症者等療養環境特別加算を算定する患者                                              |
| 4   | =      | 厚生労働省告示に規定する難病患者等                                                |
| 5   | ホ      | 悪性新生物に対する腫瘍用薬を投与している状態にある患者                                      |
| 6   | $\sim$ | 悪性新生物に対する放射線治療を実施している状態にある患者                                     |
| 7   | ۲      | ドレーン法等を実施している状態にある患者                                             |
| 8   | Ŧ      | 人工呼吸器を使用している状態にある患者                                              |
| 9   | IJ     | 人工腎臓又は血漿交換療法を実施している状態にある患者                                       |
| 10  | R      | 全身麻酔その他これに準ずる麻酔を用いる手術患者                                          |
| 11  | ル      | 15歳未満の患者                                                         |
| 12  | ₹      | 小児慢性特定疾病児童等患者又は育成医療給付患者                                          |
| 13  | 7      | ロからヌまでに掲げる状態に準ずる状態にある患者                                          |
|     |        |                                                                  |
|     |        |                                                                  |
|     |        |                                                                  |
|     |        |                                                                  |
|     |        |                                                                  |
|     |        |                                                                  |
|     |        |                                                                  |
| 選択  | 番号     | ● ● ● ● ● ● ● ● ● ● ● ● ● ● ● ● ● ● ●                            |
|     |        |                                                                  |
|     |        |                                                                  |
|     |        | Shift+F2 一般名     Shift+F5 セット展開     Shift+F7 前頁     Shift+F6 選択式 |
| E   | 20     | F2 内服 F3 外田 F4 注射 F5 器材 F6 診療行為 F7 次百 F8 检查検索 F12 確定             |
| _   |        |                                                                  |

#### 2. 4 診療行為検索からの入力

診療行為入力画面より診療行為の検索を行い、選択式コメントに該当する診療行為を選択した時は選択式コメント一覧を表示します。

| 😣 🗏 🗉 (K02)診療行為 | 入力-診療行為入力 - 医 | 療法人 オルカ医院 [o  | rmaster]  | _       | _           | _          |
|-----------------|---------------|---------------|-----------|---------|-------------|------------|
| 00004           | テスト レセコメ      | 男 0001 国      | 呆(138057) |         | \$ 30% 頭    | 書き 前回処方 ?  |
| H30. 9.14 院内    | テスト レセコメ      | \$60. 5. 5 33 | 才 01 内科   |         | •           | ×Ŧ         |
|                 |               |               | 0001 医師 一 |         | ē           |            |
| 診区 入力コード        | 名             | 称             | 数量・点      | ī数      |             | りし検索       |
| 12 112007410    | * 再診料         |               | 7         | 2 X 1 7 | 2 番号 診療     | 日科保険       |
| 12 112011010    | 外来管理加算        |               | 5         | 2 X 1 5 | 52 1 H30. 8 | . 6 内 0001 |
| オンライン           |               |               |           |         |             |            |
|                 |               |               |           |         |             |            |
|                 |               |               |           |         |             |            |
|                 |               |               |           |         |             |            |
|                 |               |               |           |         |             |            |
|                 |               |               |           |         |             |            |
|                 |               |               |           |         |             |            |
|                 |               |               |           |         |             |            |
|                 |               |               |           |         |             |            |
|                 |               |               |           |         |             |            |
|                 |               |               |           |         |             |            |
|                 |               |               |           |         |             |            |
|                 |               |               |           |         | DO選択        | 前次         |
|                 |               |               |           |         | 11          | # <b>4</b> |
|                 |               |               |           |         | 14          | 10 10      |
|                 |               |               |           |         |             |            |
|                 |               |               |           |         |             |            |
|                 |               |               |           |         |             |            |
|                 |               |               |           |         |             |            |
| 合計点数 最終         | 終来院日(退院日) 初診算 | 阜定日(同日初診)     | 未収金 当月点数  | 累計      |             |            |
| 124 H30         | H30.          | 8. 6          | 124       | 4 行数:   | 2           |            |
| (+:行挿入、-:剤削除、   | 先頭空白・数量0:行削除、 | //:検索)        |           |         |             | 中途表示       |
| 診療選択 クリア せ      | セット登録 受付      | 患者登録 複数科保険    | 病名登録 収納登録 | 会計照会    | 算定履歴 包括     | 診療中途終了     |
| 戻る愚者取消          | 前回患者訂正        | 入力CD 前頁       | 次頁 DO     | 氏名検索    | 予約登録 受付     | 一覧 登録      |

診療行為一覧選択サブ【診療行為(全体)】画面をポップアップします。 オンライン診療料を選択して確定します。

| 😣 🖨 💷 (K98)診療行為一覧選択サブ                                                                                                    |        |         |       |    |  |  |
|----------------------------------------------------------------------------------------------------|--------|---------|-------|----|--|--|
| オンライン         F9 拡大検索         F10 部分         F11 後方         言                                                                                                    | 诊療行為   | (全体)    |       |    |  |  |
| 番号 名称                                                                                                    | 単位     | 単価      | 入力CD  | 診  |  |  |
| 1 オンライン医学管理料                                                                                                    |        | 100.00  |       | 13 |  |  |
| 2 オンライン在宅管理料(在医総管(月1回訪問診療))                                                                                                    |        | 100.00  |       | 14 |  |  |
| 3 オンライン診療料                                                                                                    |        | 70.00   |       | 12 |  |  |
| ③ ① (K98)診療行為一覧選択サブ           オンライン       F9 拡大検索       F10 部分       F11 後方       診療行為(全体)             番号        名称       単位       単価       入力CD 1         1       オンライン医学管理料       100.00       13         2       オンライン在宅管理料(在医総管(月1回訪問診療))       100.00       14         3       オンライン診検科       70.00       12           選択番号     3               第                 第                   3                                                                                                    |        |         |       |    |  |  |
|                                                                                                    |        |         |       |    |  |  |
|                                                                                                    |        |         |       |    |  |  |
|                                                                                                    |        |         |       |    |  |  |
|                                                                                                    |        |         |       |    |  |  |
|                                                                                                    |        |         |       |    |  |  |
|                                                                                                    |        |         |       |    |  |  |
|                                                                                                    |        |         |       |    |  |  |
|                                                                                                    |        |         |       |    |  |  |
|                                                                                                    |        |         |       |    |  |  |
|                                                                                                    |        |         |       |    |  |  |
|                                                                                                    |        |         |       |    |  |  |
|                                                                                                    |        |         |       |    |  |  |
|                                                                                                    |        |         |       |    |  |  |
|                                                                                                    |        |         |       |    |  |  |
|                                                                                                    |        |         |       |    |  |  |
|                                                                                                    |        |         |       |    |  |  |
|                                                                                                    |        |         |       |    |  |  |
| 選択番号 3 自院採用 自院採用 ニュー・                                                                                                    | ザー登録   |         |       |    |  |  |
| オンライン       F9 拡大検索       F10 部分       F11 後方       診療行為(全体)         番号       名称       単位       単価       入力CD       A         1       オンライン医学管理料       100.00       13         2       オンライン在宅管理料(在医総管(月1回訪問診療))       100.00       14         3       オンライン診療料       70.00       12         第       100.00       14         3       オンライン診療料       70.00       12         第       100.00       14         3       オンライン診療料       70.00       12         第       100.00       14         5       ホンテイン診療料       70.00       12         第       100.00       14         5       ホンテイン診療料       70.00       12         第       100.00       14       100.00       14         100.00       14       100.00       14       100.00       12         第       100.00       14       100.00       12       14         100.00       12       100.00       12       100.00       14         100.00       14       100.00       14       100.00       14         100.00       14       100.00       14              |        |         |       |    |  |  |
| 第二       19 拡大検梁       F10 部分       F11 後方       診療行為(全体)         番号       名称       単位       単価       入力CD       8         1       オンライン在名管理料(在医総管(月1回訪問診療))       100.00       13         2       オンライン公告管理料       100.00       14         3       オンライン診療料       70.00       12         第       100.00       14         3       オンライン診療料       70.00       12         第       100.00       14         3       オンライン診療料       70.00       12         第       100.00       14       100.00       14         3       オンライン診療料       70.00       12         第       100.00       12       100.00       14         5       100.00       12       14       100.00       12         第       100.00       12       100.00       12       100.00       12         第       100.00       100.00       12       100.00       14       100.00       14         第       100.00       14       100.00       14       100.00       14         100.00       12       100.00       14       100.00       14       100.00 |        |         |       |    |  |  |
| Shift+F2 一般名 Shift+F5 セット展開 Shift+                                                                                                    | -F7 前頁 | Shift+F | 6 選択式 |    |  |  |
| 戻る         F2 内服         F3 外用         F4 注射         F5 器材         F6 診療行為         F7                                                                                                    | 次頁     | F8 検査検  | 索 F12 | 確定 |  |  |

オンライン診療料は選択式コメントに該当する診療行為のため、診療行為一覧選択サブ【選 択式コメント】画面をポップアップします。

| 8   | ● (K98)診療行為一覧選択サ | ブ                     |          |              |      |
|-----|------------------|-----------------------|----------|--------------|------|
|     |                  | F9 拡大検索 F10 部分 F11 後方 | 【選択式二    | コメント】        |      |
| 番号  |                  | 名称                    | 単位       | 単価 入力CD      | 診    |
| C** | オンライン診療料         |                       |          |              |      |
| 1   | 特定疾患療養管理料算定患者    |                       |          |              |      |
| 2   | 小児科療養指導料算定患者     |                       |          |              |      |
| 3   | てんかん指導料算定患者      |                       |          |              |      |
| 4   | 難病外来指導管理料算定患者    |                       |          |              |      |
| 5   | 糖尿病透析予防指導管理料算定患者 |                       |          |              |      |
| 6   | 地域包括診療料算定患者      |                       |          |              |      |
| 7   | 認知症地域包括診療料算定患者   |                       |          |              |      |
| 8   | 生活習慣病管理料算定患者     |                       |          |              |      |
| 9   | 在宅時医学総合管理料算定患者   |                       |          |              |      |
| 10  | 精神科在宅患者支援管理料算定患者 |                       |          |              |      |
|     |                  |                       |          |              |      |
| 選択  |                  | 自院採用 ( こ ユ            | ーザー登録    | :            |      |
|     | Shift+F2 一般名     | Shift+F5 セット展開 Shi    | ft+F7 前頁 | Shift+F6 選択式 |      |
| 戻   | る F2 内服 F3 外用 F  | 4 注射 F5 器材 F6 診療行為    | F7 次頁    | F8 検査検索 F12  | 2 確定 |

#### 2.5 セット入力

診療行為入力画面よりセットコード(「P」で始まるセットコード)を入力した場合、セット内に選択式コメントに該当する診療行為コードが含まれる場合は、選択式コメント一覧を 表示します。ただし、剤内にコメントコードが登録されている場合を除きます。

選択式コメントに該当する診療行為コードが複数含まれる場合、診療行為一覧選択サブ【選 択式コメント】画面で「戻る」をすると、次の診療行為コードの診療行為一覧選択サブ【選 択式コメント】画面へ進みますが、どれかで確定入力をするとそれから先の選択式コメント の表示はできません。診療行為入力画面に戻った後で、"//s"等のコードからコメントを入 力します。

#### 3 特例対応

選択式コメント入力対応において、特例対応をした診療行為について説明します。

#### 3.1 特定薬剤治療管理料1

診療行為コード入力から選択式コメントー覧までは同じですが、確定後は初回算定年月のコ メントを自動発生しますので、その下に選択したコメントコードを算定します。

また、「830000014 血中濃度測定薬剤:」の自動発生は廃止しました。(セット登録されている場合を除く。)

#### 3. 2 慢性維持透析患者外来医学管理料

慢性維持透析患者外来医学管理料は、コメント関連テーブルにコメントコードが設定されて いますが、コメントが必要なケースは、包括される検査を特例として別に算定した場合とな りますので、管理料のコードを入力しても選択式コメントは表示しません。

該当する検査を算定した場合は、その検査コードの下で"//ss"等により区分番号の一覧を 表示し、「B001の15慢性維持透析患者外来医学管理料」から選択コメントを表示する方法を 推奨します。

#### 3.3 人工腎臓(その他)

慢性維持透析以外の患者に対して「その他の場合」として算定した場合にコメントが必要で すが、慢性維持透析患者外来医学管理料の算定有無とは無関係に選択式コメントー覧を表示 します。

#### 3.4 トリガとなる診療行為を算定しない場合

コメント関連テーブルにコメントコードが設定されている中で、例えば、初診料で「当該初 診に附随する一連の行為を後日行った場合であって当該初診日が前月である場合」というよ うに診療行為コードを算定しない場合にコメントが必要なケースでは、区分番号一覧から選 択式コメントを検索することを推奨します。

#### 3.5 選択式コメントを表示しない診療行為

コメント関連テーブルにコメントコードが設定されている中で、レセプト作成処理により自 動記載(記録)するコメントについては、選択式コメントを表示しません。

・初診、再診、外来診療料等の「妊婦」

・再診、外来診療料の「月の途中まで乳幼児」(※1)

なお、以下については、レセプト作成処理により自動記載(記録)をしますが、区分番号一 覧にて表示を可能とします。

- ・時間外緊急院内検査加算、外来迅速検体検査加算、時間外緊急院内画像診断加算の「引き
   続き入院」(※2)
- ・脳血管疾患等リハビリテーション料、運動器リハビリテーション料の早期リハビリテーション加算、又は、初期加算の「地域連携診療計画加算の算定患者」(※2)

(※1) 平成 30 年 10 月パッチ対応にて記録するコードを変更します。

(※2) 平成 30 年 10 月パッチ対応にて該当する場合に自動記載(記録)します。

#### 4 システム管理の設定

診療行為入力画面で、診療行為コード入力によりポップアップする選択式コメントー覧画面 の表示有無について設定が可能です。

デフォルト設定は、選択式コメントー覧画面を表示するとなります。

| 😣 🖻 💷 (W01)システム管理情報 | 設定 - 医療法人 オル  | 力医院 [ormast | er] |    |         |         |  |
|---------------------|---------------|-------------|-----|----|---------|---------|--|
|                     |               |             |     |    |         |         |  |
|                     |               |             |     | 番号 | 有効開始年月日 | 有効終了年月日 |  |
| 管理コード               | 1038 診療行為機能情報 |             | :   |    |         |         |  |
|                     |               |             | •   |    |         |         |  |
| 選択番号                |               |             |     |    |         |         |  |
| 有効年月日               | 0000000 ~ 9   | 99999999    |     |    |         |         |  |
|                     |               |             |     |    |         |         |  |
|                     |               |             |     |    |         |         |  |
|                     |               |             |     |    |         |         |  |
|                     |               |             |     |    |         |         |  |
|                     |               |             |     |    |         |         |  |
|                     |               |             |     |    |         |         |  |
|                     |               |             |     |    |         |         |  |
|                     |               |             |     |    |         |         |  |
|                     |               |             |     |    |         |         |  |
|                     |               |             |     |    |         |         |  |
|                     |               |             |     |    |         |         |  |
|                     |               |             |     |    |         |         |  |
| 戻る クリア 前回CD         |               |             |     |    |         |         |  |

管理コードで「1038 診療行為機能情報」を選択します。 有効年月日(任意)を指定します。 [確定]ボタンをクリックします。

|                            |                            | 00000000 ~ 999999 | 99                       |   |
|----------------------------|----------------------------|-------------------|--------------------------|---|
| 真定・チェック機能 患者登              | 錄情報 診療行為情報 収納情報            | 病名・コメント情報 会計照会情   | 報 予約・受付情報 点数算定基準         |   |
| (表示選択>                     |                            | <請求選択>            |                          |   |
| : D O 初期表示                 | 10 全体                      |                   | 1 今回請求分のみ入金              |   |
| :中途表示一覧                    | 患者番号順                      |                   | ) 複数科まとめ集計をする            |   |
| : 検査正式名称表示                 | 使用しない                      | 3:請求書発行方法         | 診療科・保険組合せ別に発行            |   |
| :悪性腫瘍検査一覧 🛛 🛛              | )自動表示しない                   | ↓ 4:訂正の請求書金額 🛛    | )訂正分(差額)                 |   |
| :確認画面処方名称表示 🛛              | 一般名表示                      | ▲ 5:薬剤情報提供発行      | ) 薬剤情報提供料と連動しない          |   |
| : 選択式コメント一覧 🛽 1            | 自動表示する                     | 💲 6:お薬手帳発行 🛛      | ) 薬剤情報提供料(手帳に記載する)と連動しない | • |
| その他>                       |                            | 7:薬情・お薬手帳対象       | 0 包括分入力の保険を対象としない        |   |
| :同日再診、訂正選択                 | ) 自動表示しない                  | 8:入金·返金額設定        | ) 今回請求額のみ                |   |
| :皮下筋肉注射料自動変打               | 自動表示する<br>                 | ● 9:発行日変更 0       | ) 変更不可                   |   |
| • 技朱衫旅性別日勤支援               | ◎ 支換する                     | •                 |                          |   |
| : レセプトプレビュー                | 1 院外処方含まない                 | <b>‡</b>          |                          |   |
| : 残量廃棄算定                   | 1 注射のみ                     | •                 |                          |   |
| :精神療法20歳未満加算               | <ol> <li>自動算定する</li> </ol> | ◆ <環境設定背景色>       |                          |   |
| :心身療法20歳未満加算               | 0 自動算定する                   | € 標準(時間内)         | 日付変更                     |   |
| : レセプトレイアウト                | 0 通常表示                     |                   |                          |   |
| :セット内容展開                   | 0 通常展開                     | ◆ 1:時間外           |                          |   |
| リハビリ・患者情報・介護               | 状態表示>                      | 2:114日            |                          |   |
| ・ リハビリ開始日                  |                            | 4:時間从特例           |                          |   |
| ・ (奈忌)                     |                            |                   |                          |   |
| ・<br>「<br>レルモー<br>-<br>感染症 |                            |                   | 0 行毎                     |   |
| . コメント                     |                            | T3-               |                          |   |
| 介護認定情報                     |                            | 17-               |                          |   |

<表示選択>の「6.選択式コメント一覧」で「0 自動表示しない」に設定すると、診療行 為コード入力からの画面表示は行いません。

#### 留意事項

選択式コメントー覧を表示させるには、レセプト記載マスタを適用する必要がありますので マスタ更新を実施します。